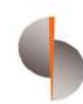

Sohar International

# Corporate Mobile Banking Application (MB)

User guide

# Contents

| HOW TO REGISTER FOR MOBILE BANKING APPLICATION | 2 |
|------------------------------------------------|---|
| HOW TO ACCESS CORPORATE MOBILE BANKING APP     | 4 |
| HOW TO CHECK THE ACCOUNT BALANCE               | 5 |
| HOW TO APPROVE TRANSACTIONS                    | 6 |

### HOW TO REGISTER FOR MOBILE BANKING APPLICATION

Step 1: Click the below URL to access Sohar International Wholesale Banking Digital Services platform: <u>https://online.soharinternational.com/apps/SoharWeb/#\_frmLoginLanguage</u>

| 🗖 📔 SəhərWeb 🛛 🗙 🔪 Admin Login                      | 🗙 🗋 SoharWeb                              | × +                                                 | - 0 ×     |
|-----------------------------------------------------|-------------------------------------------|-----------------------------------------------------|-----------|
| ← C බ 🗇 https://online-uat.soharinternati           | onal.com/apps/SoharWeb/#_frmLogin         | 2 A Q 🛊 🗘 🖶 🖕                                       | 🚯 🌘 🗟     |
| 🞦 SI Favorites 🚳 Manage Engine Ser 🗋 SoharWeb - UAT | 🖸 HCM Sign In 🌓 Finacle 10 - LIVE 💽 COMPL | AINT MANA 🚺 Adobe Acrobat 9 Pr 💊 Customer Login - F | >         |
| Sohar 🌗 محـار 🖌 Find Us Contacts                    |                                           |                                                     | English 🗸 |
|                                                     |                                           |                                                     |           |
|                                                     |                                           |                                                     |           |
|                                                     |                                           |                                                     |           |
|                                                     |                                           |                                                     |           |
|                                                     | Login to Wholesale Banking Digital S      | Services                                            |           |
|                                                     | TESTUSERM                                 |                                                     |           |
|                                                     | ••••••                                    |                                                     |           |
|                                                     |                                           |                                                     |           |
|                                                     | Login                                     |                                                     |           |
|                                                     |                                           |                                                     |           |
|                                                     |                                           |                                                     |           |
|                                                     | Forgot Password I Forgot Us               | ername                                              |           |
|                                                     |                                           |                                                     |           |
| E P Type here to search                             | = <b>I</b> (2) (2) (3) (3) (3)            |                                                     | 9:14 AM   |

Step 2: Enter Username and Password

Step 3: System prompts for OTP (OTP delivered to the user via SMS to the registered mobile number and via email to the registered email id)

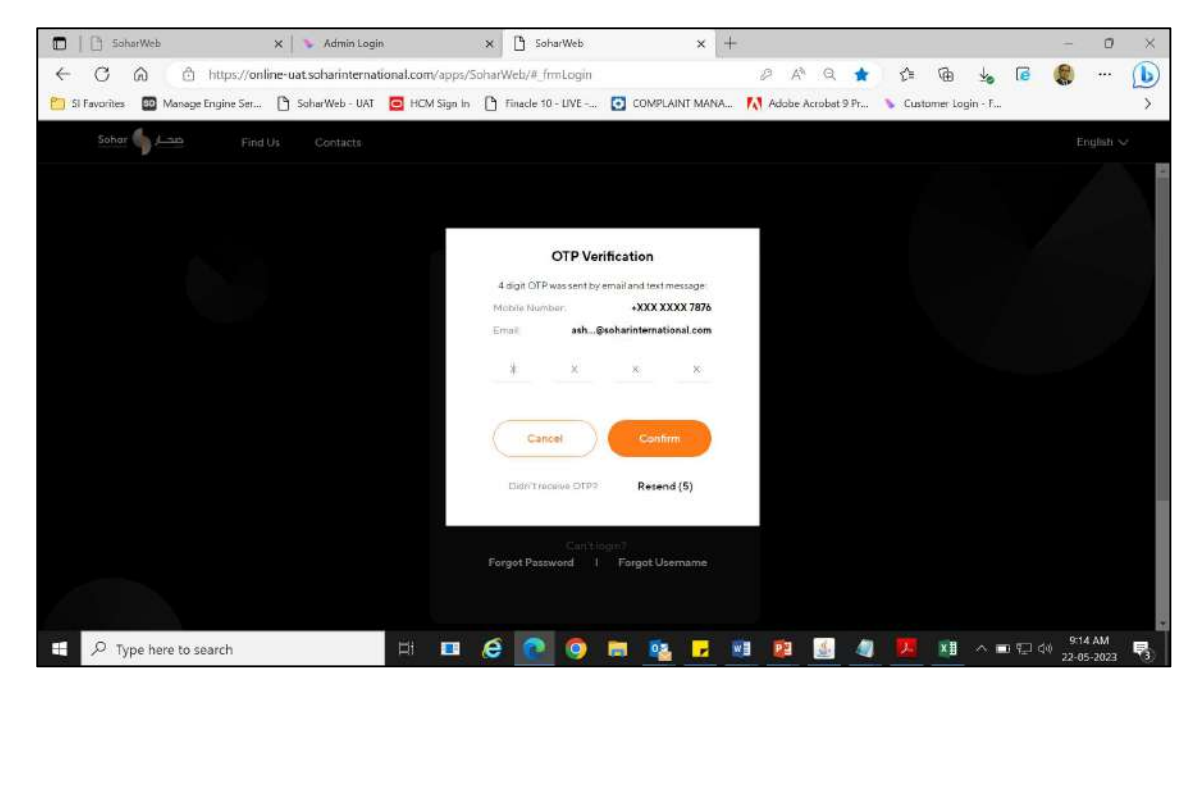

|                       |              |        |         |                 | Transfers        |   |
|-----------------------|--------------|--------|---------|-----------------|------------------|---|
| Operative Accounts (3 | 9            | Day    | Utictus | A similal bases | Bill Payments    | 0 |
| Comm Current          | Test Account | 0.000  | -19.575 | -19.575         | Salary Daymonts  | 0 |
| CHH Gverdraft 3494    | Tect Account | 11.925 | 0.000   | -80.921         | Card Payments    | 0 |
| USD Overdraft, 3500   | Tect Account | 4759   | 0.00    | 47.59           | Service Requests | ۲ |
|                       |              |        |         |                 |                  |   |
|                       |              |        |         |                 |                  |   |

Step 5: From the menu tab, click 'More' and then 'Services'

| A                         |                | Admin          |         |                     |                         |     |
|---------------------------|----------------|----------------|---------|---------------------|-------------------------|-----|
| Sig Search by Account, (a | DR OF PAUMIDRE | File Converter |         |                     | Your Initiated Requests |     |
| Operative Accounts (3     | )              | Services       |         |                     | Tionsters               |     |
| Annet                     |                | Der            | There a | Available Determine | Bill Payments           | 0   |
| Current 9730              | Test Account.  | 0.000          | -19,576 | -19.575             | Salary Poyments         | (6) |
| CHE Overstatt 3454        | Telt Account   | m925           | 0.000   | -80,921             | Card Payments           | (8) |
| 010 Overshaft             | Test Account   | 47,59          | 0,00    | 47.59 [             | Service Requests        | (0) |
|                           |                |                |         |                     |                         |     |
|                           |                |                |         |                     |                         |     |
|                           |                |                |         |                     |                         |     |

Step 6: Click on Set mPin and set your mPin to access Corporate Mobile Banking application

| Services         |                |                  |                                                         |
|------------------|----------------|------------------|---------------------------------------------------------|
| Change Passinged | estrunge Rates | ing.<br>Set MPin | Elevate Your                                            |
|                  |                |                  | Corporate Banking<br>Experience<br>Developmente Age New |
|                  |                |                  |                                                         |
|                  |                |                  |                                                         |
|                  |                |                  |                                                         |
|                  |                |                  |                                                         |
|                  |                |                  |                                                         |
|                  |                |                  |                                                         |
|                  |                |                  |                                                         |
|                  |                |                  |                                                         |
|                  |                |                  |                                                         |
|                  | CONFIDE        | NTIAL            |                                                         |
|                  |                |                  |                                                         |

### HOW TO ACCESS CORPORATE MOBILE BANKING APP

Step 1: Download and install 'SI Business' application from the Play Store or App Store.

Step 2: Enter the user credentials (username and password) that is being used to access digital banking platform.

Step 3: Upon successful login, need to enter mPIN, which was created before in the corporate digital banking platform.

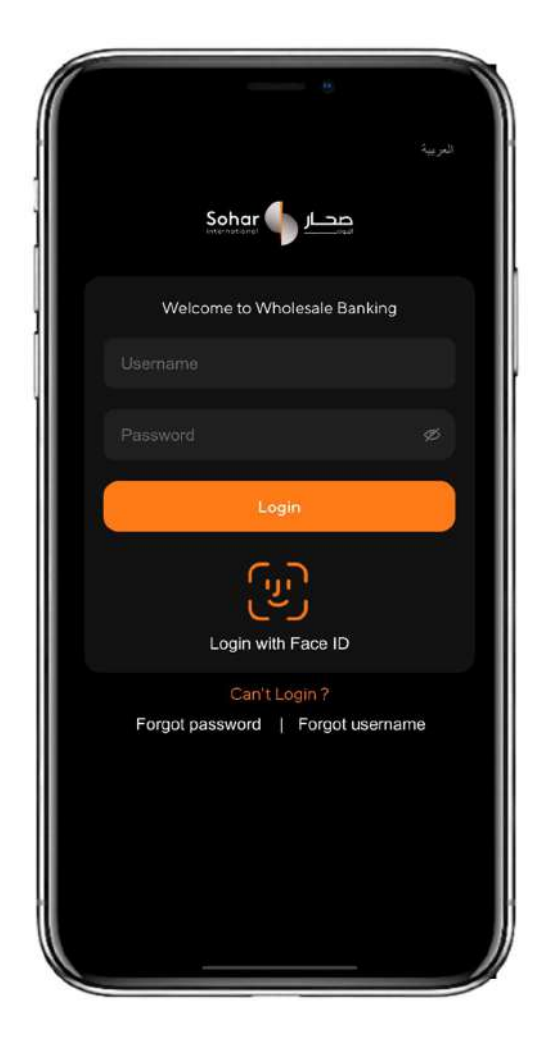

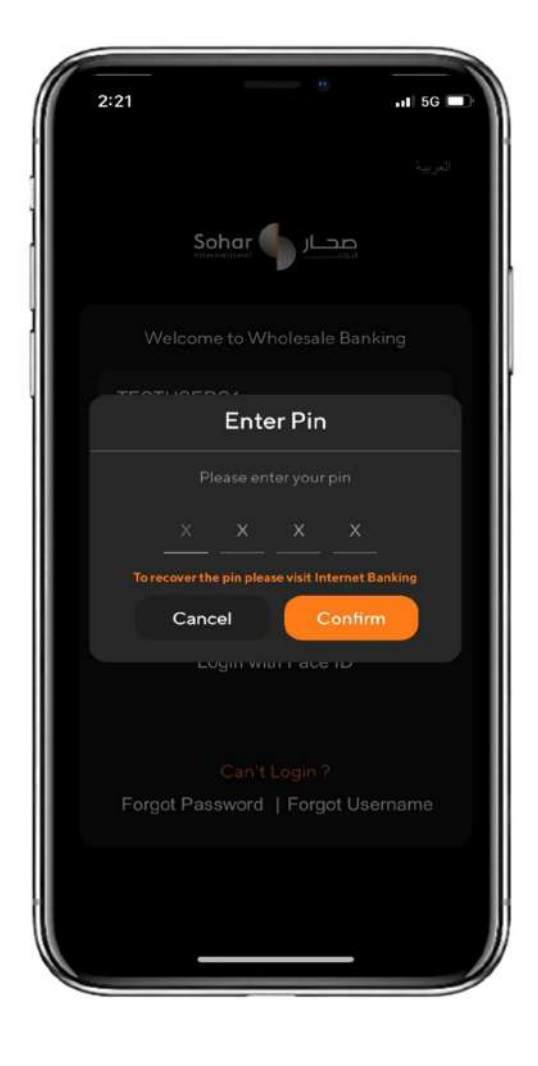

## HOW TO CHECK THE ACCOUNT BALANCE

Step 1: In the home dashboard, quick view of the account balance is shown.

Step 2: The user can click the icon on the right side on Account Balance tab to view the account details, balance and also can download the account statement.

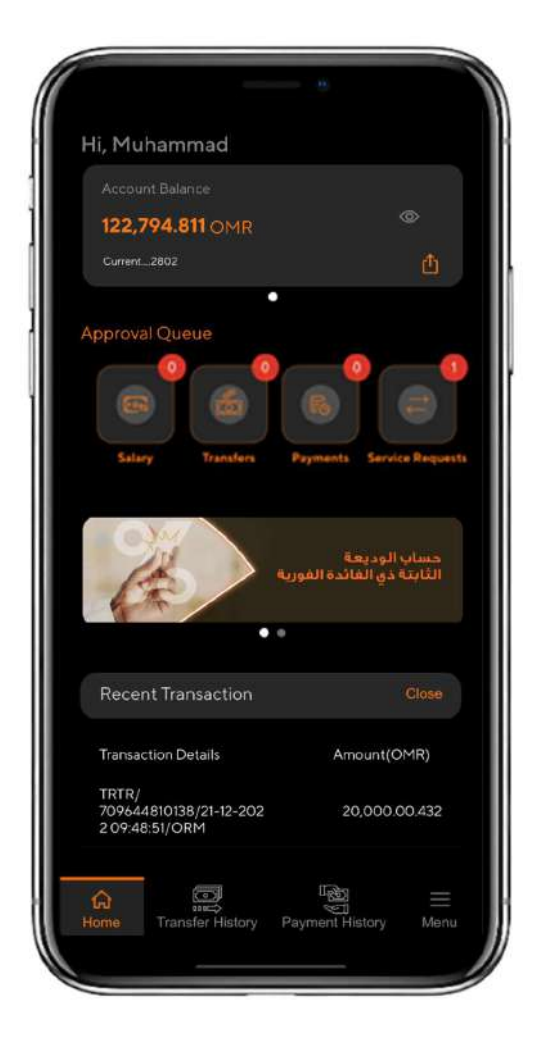

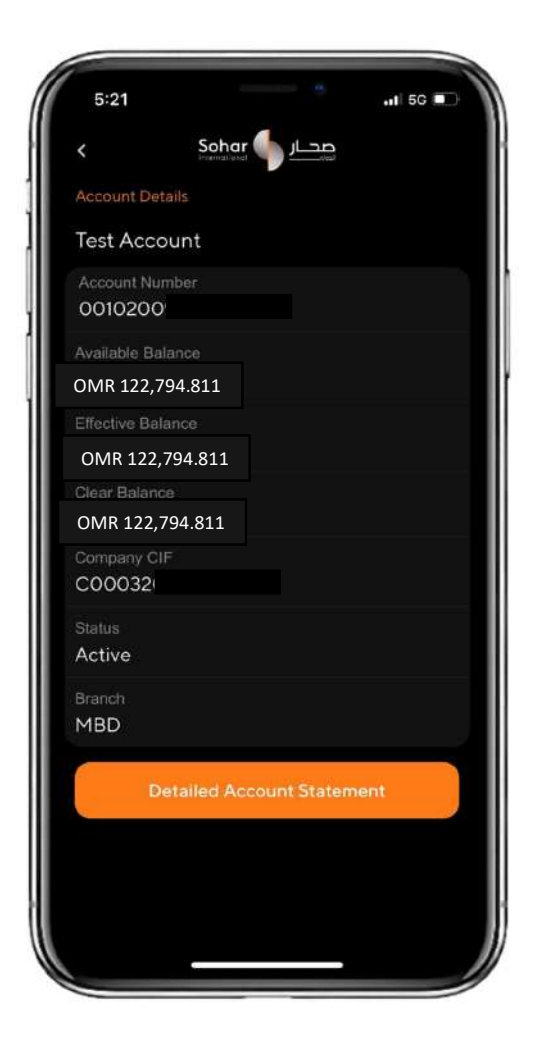

### HOW TO APPROVE TRANSACTIONS

Transactions such as Salary Transfers, Fund Transfers (Single Payments), Bill Payments and Service Requests initiated in the Sohar International Wholesale Digital Banking Services platform can be approved in the Corporate Mobile Banking application.

Step 1: In the home dashboard, the approver user can find the number of transactions pending for approval against each product.

Step 2: Select the product which needs to be approved from the 'Approval Queue'.

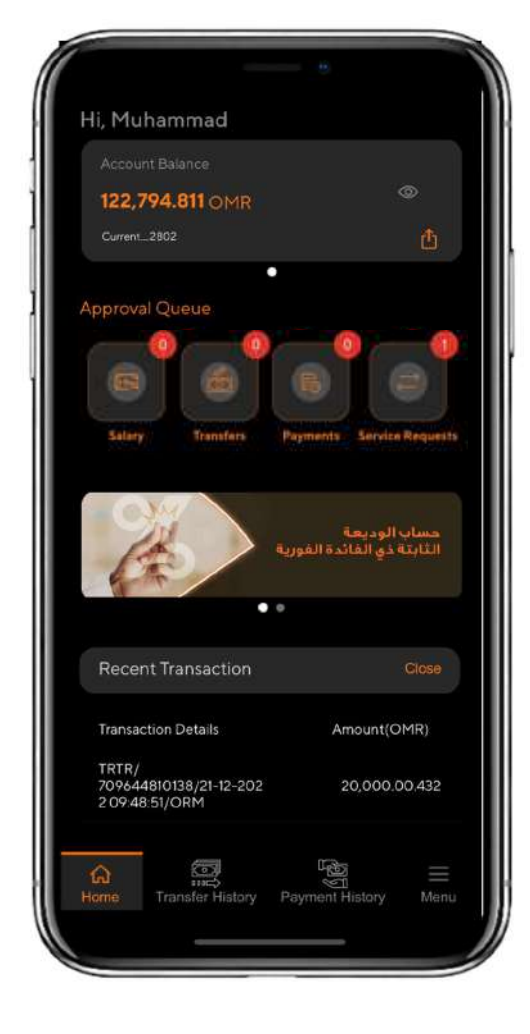

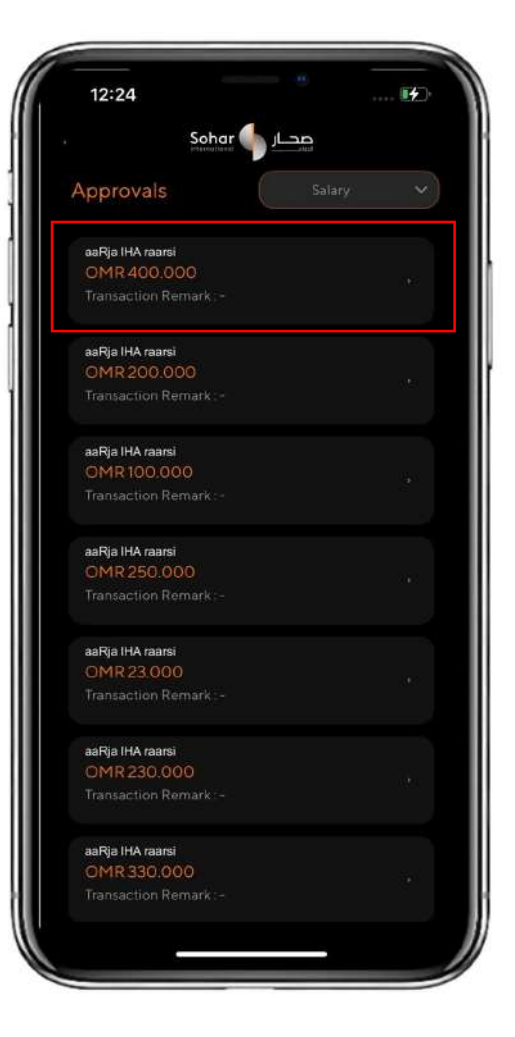

Step 3: List of transactions initiated by the initiator and pending for approval will appear. User to select the transaction which needs to be verified. Details of the transaction will be displayed upon selecting the transaction for verification (Image 1). Once confirmed (Image 2), the transaction is approved successfully.

| 12:24                        |              |           |
|------------------------------|--------------|-----------|
|                              | حار 🌗 Sohar  | ŝ         |
| Approval De                  | etails       |           |
| From Account<br>001020021313 | 3            |           |
| Entry Type<br>upload         |              |           |
| Payment Type<br>salary       |              |           |
| File Name<br>SIF_1288920_E   | 3SHR_2023021 | 1_005.csv |
| Salary Year<br>2023          |              |           |
| Salary Month<br>01           |              |           |
| Number Of Recor              | ds           |           |
| Amount<br>OMR 400.000        | o            |           |
| Created On<br>11 February 20 | 23           |           |
| Value Date                   |              |           |
| Transaction Rema             |              |           |
| Reject                       |              | Approve   |

12:24

Sober Letter

Letter

Sober Letter

Sober Letter

Approval Details

For Account

Ota20020333

Enry Type

Japoad

Parant Type

Japoad

Parant Type

Japoad Type

Japoad Type

Japoad Type

Japoad Type

Japoad Type

Japoad Type

Japoad Type

Japoad Type

Japoad Type

Japoad Type

Japoad Type

Japoad Type

Japoad Type

Japoad Type

Japoad Type

Japoad Type

Japoad Type

Japoad Type

Japoad Type

Japoad Type

Japoad Type

Japoad Type

Japoad Type

Japoad Type

Japoad Type

Japoad Type

Japoad Type

Japoad Type

Japoad Type

Japoad Type

Japoad Type

Japoad Type

Japoad Type

Japoad Type

Japoad Type

Japoad Type

Japoad Type

Japoad Type

Japoad Type

Japoad Type

Japoad Type

Japoad Type

Japoad Type

Japoad Type

Japoad Type

Japoad Type

Japoad Type

Japoad Type

Japoad Type

Image 1

#### Image 2

Step 4: After the transaction is approved by the user, the following screen would appear. If there are multiple approvers in the approval matrix, the same process to be followed (Step 3) by each approver user to complete the transaction

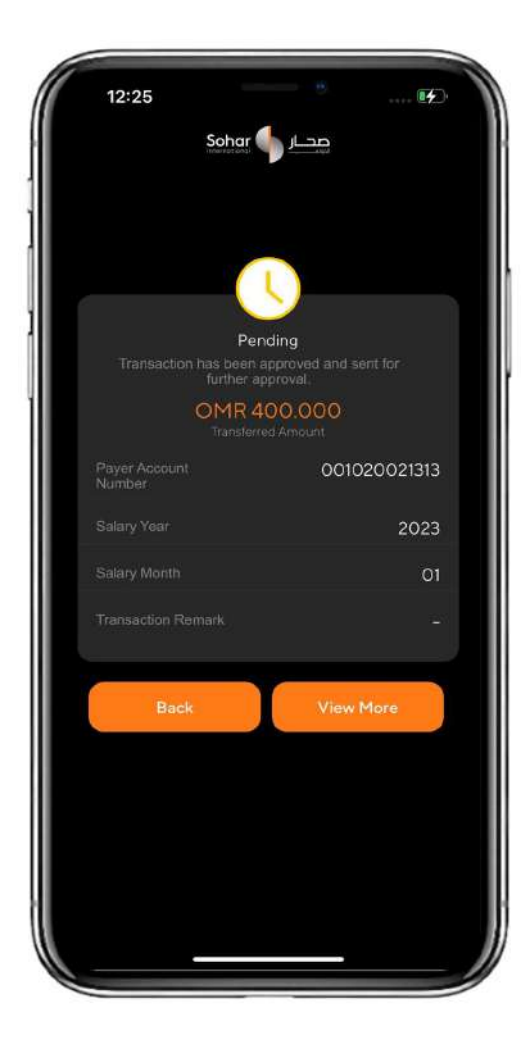

| 12:25                             | 👀       |
|-----------------------------------|---------|
| عصار 🌗 Sohar                      |         |
| Approval Details                  |         |
| From Account<br>001020021313      |         |
| Salary Month<br>O1                |         |
| Salary Year<br>2023               |         |
| Amount<br>OMR 400,000             |         |
| Created By<br>aaRja IHA raarsi    |         |
| Created On<br>11-02-2023 06:58 PM |         |
| Group List 🧃                      |         |
| Group A                           | ۲       |
| Group B (1 approval required.)    | 0       |
| aiSIm IAA mri                     | Pending |
| Back                              |         |
|                                   | -       |

#### END OF DOCUMENT